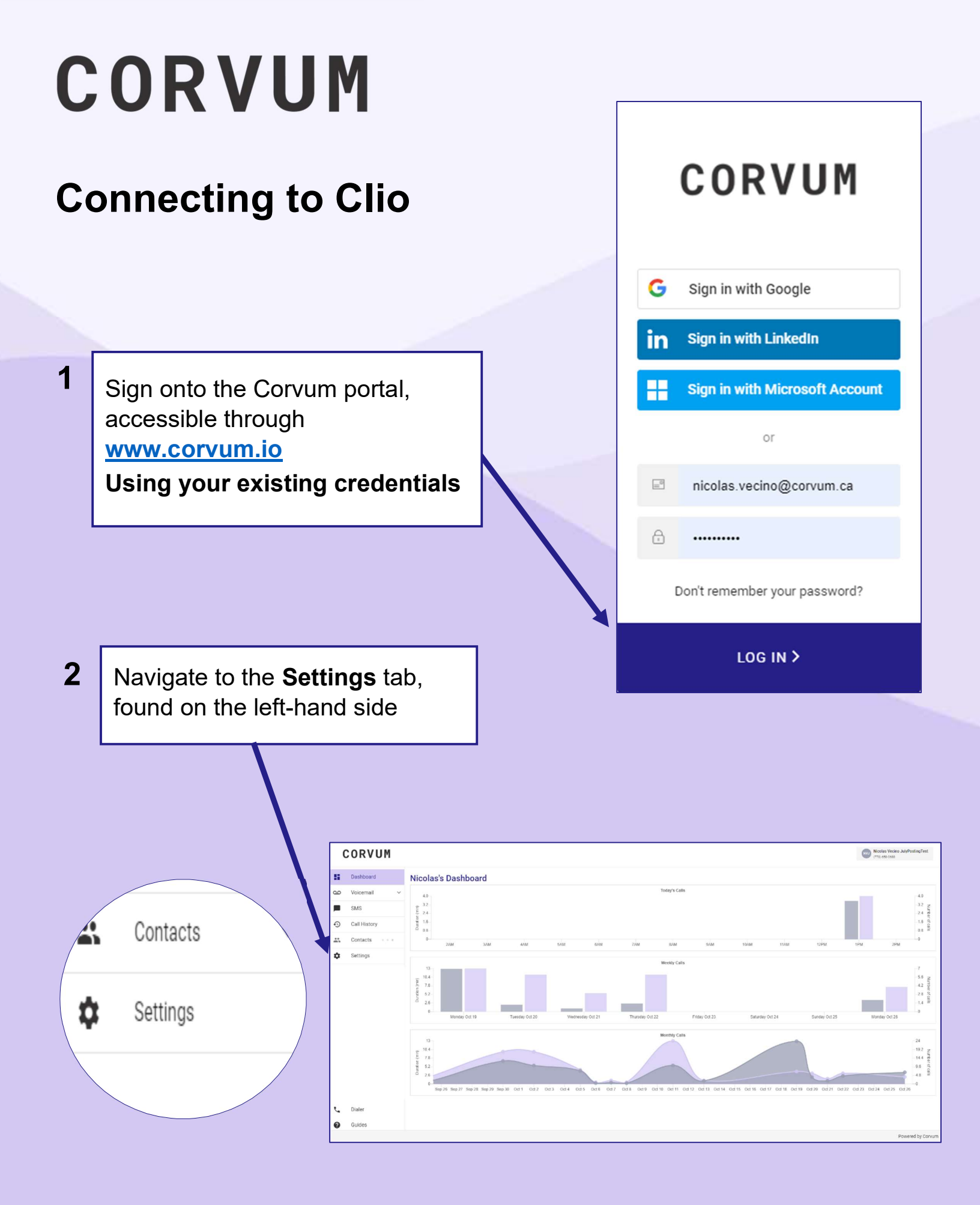

## CORVUM

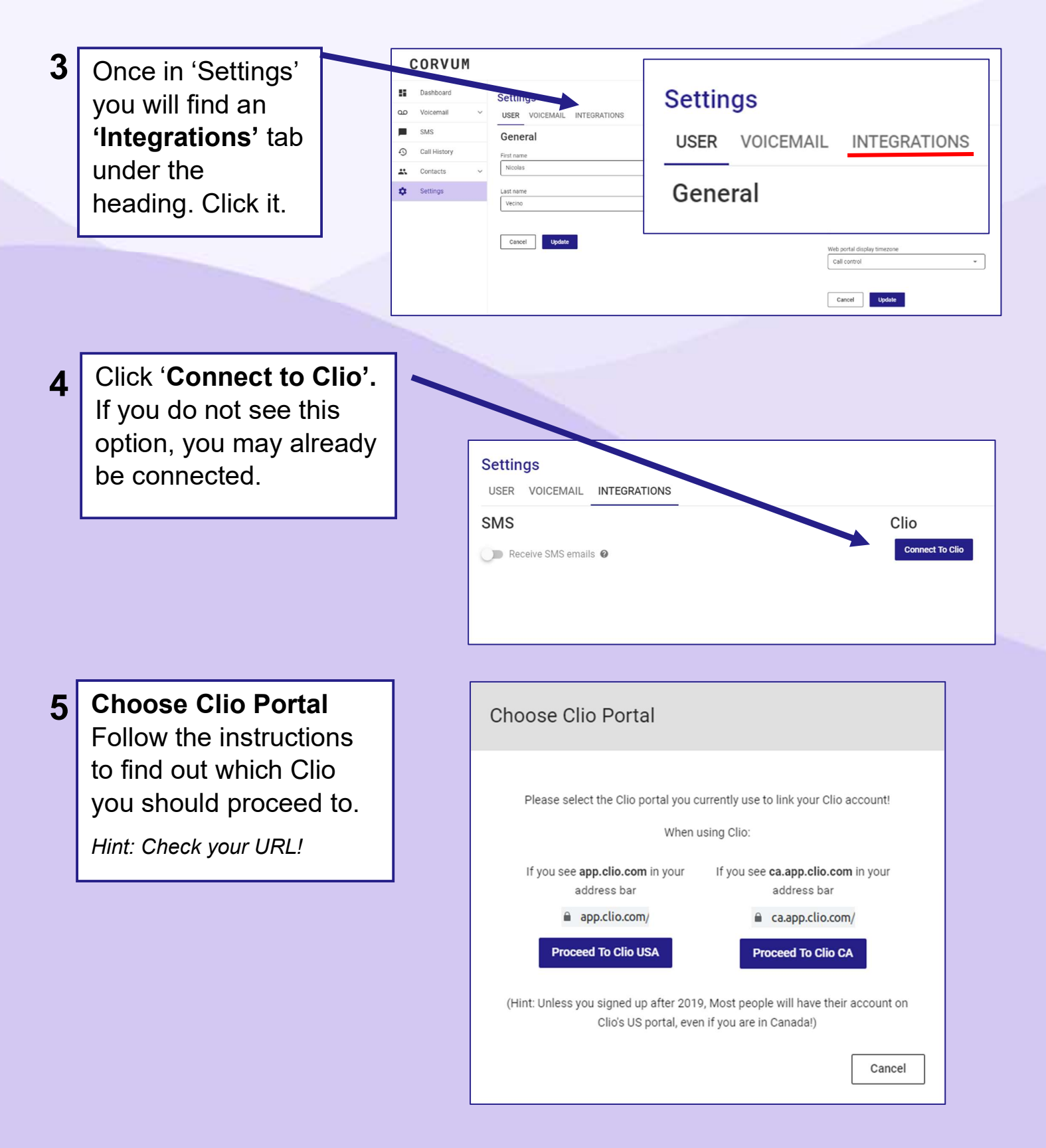

## CORVUM

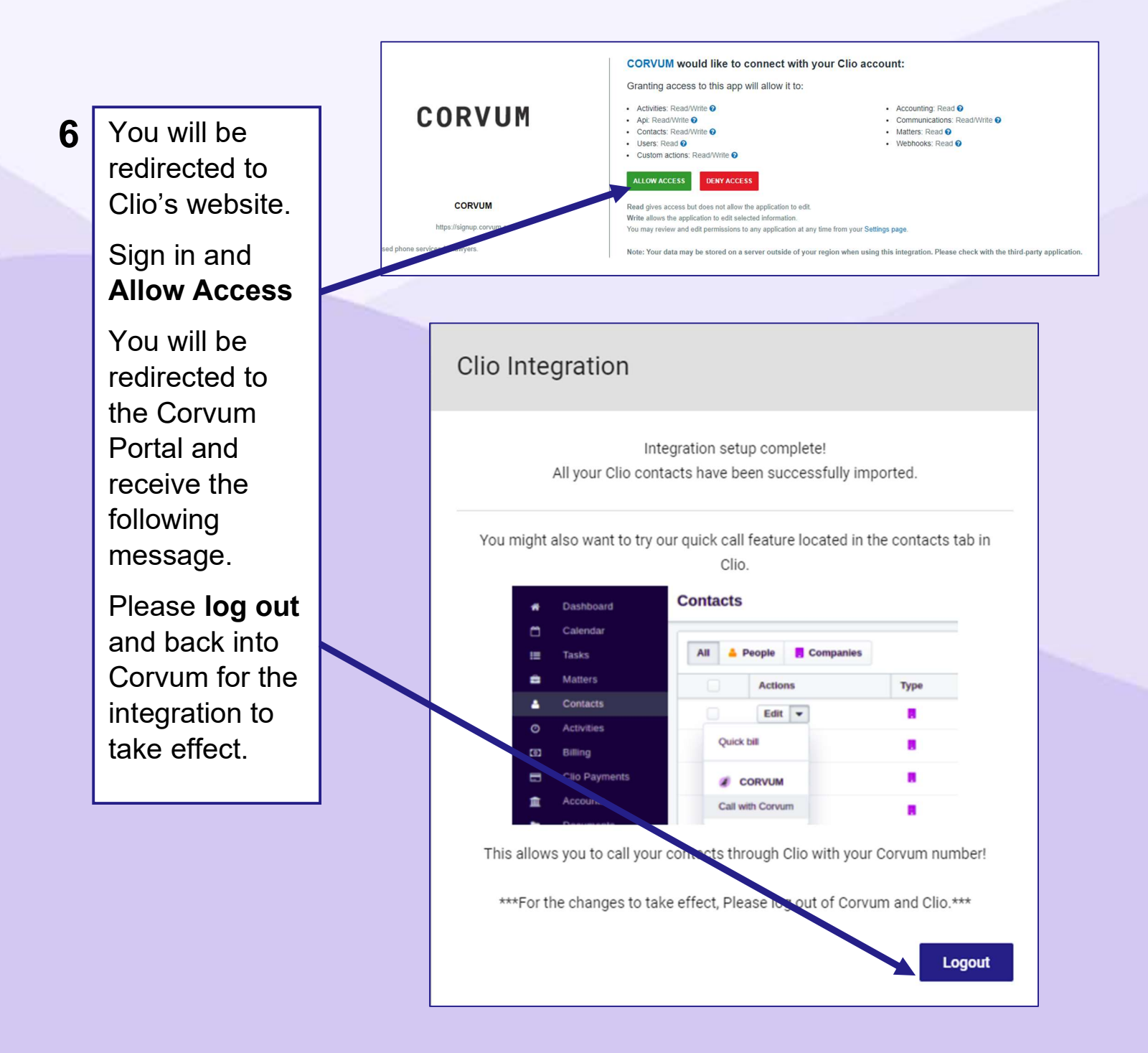

Your account is now integrated with Clio! You can now enable/disable the integration from within the Settings > Integrations tab!

\*Only Automatic Call Posting is enabled by default, to enable SMS postings, visit the settings